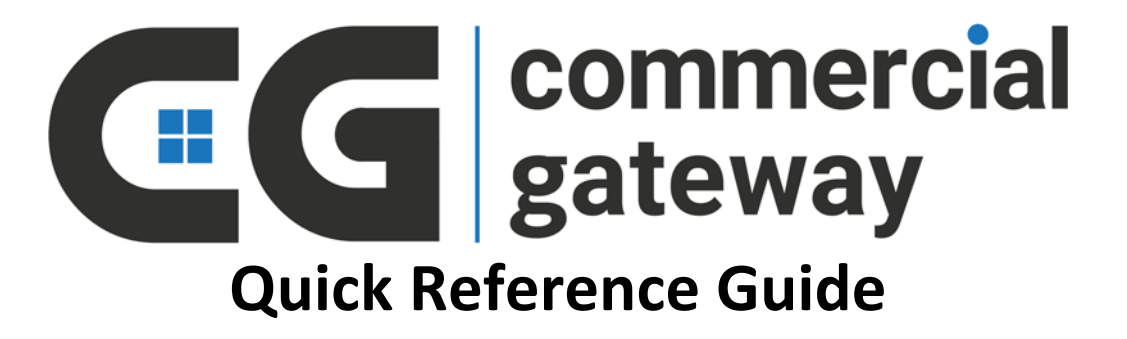

| Table of Contents                |   |
|----------------------------------|---|
| Getting Familiar with the Layout | 2 |
| Search Active Listings           | 3 |
| Saved Search Alerts              | 4 |
| Parcel Search                    | 5 |
| Adding a New listing             | 6 |
| Editing a Listing                | 7 |
| Broadcast Email                  | 7 |
| Add Photos, PDFs and Web Links   | 8 |

## **Getting Familiar with the Layout**

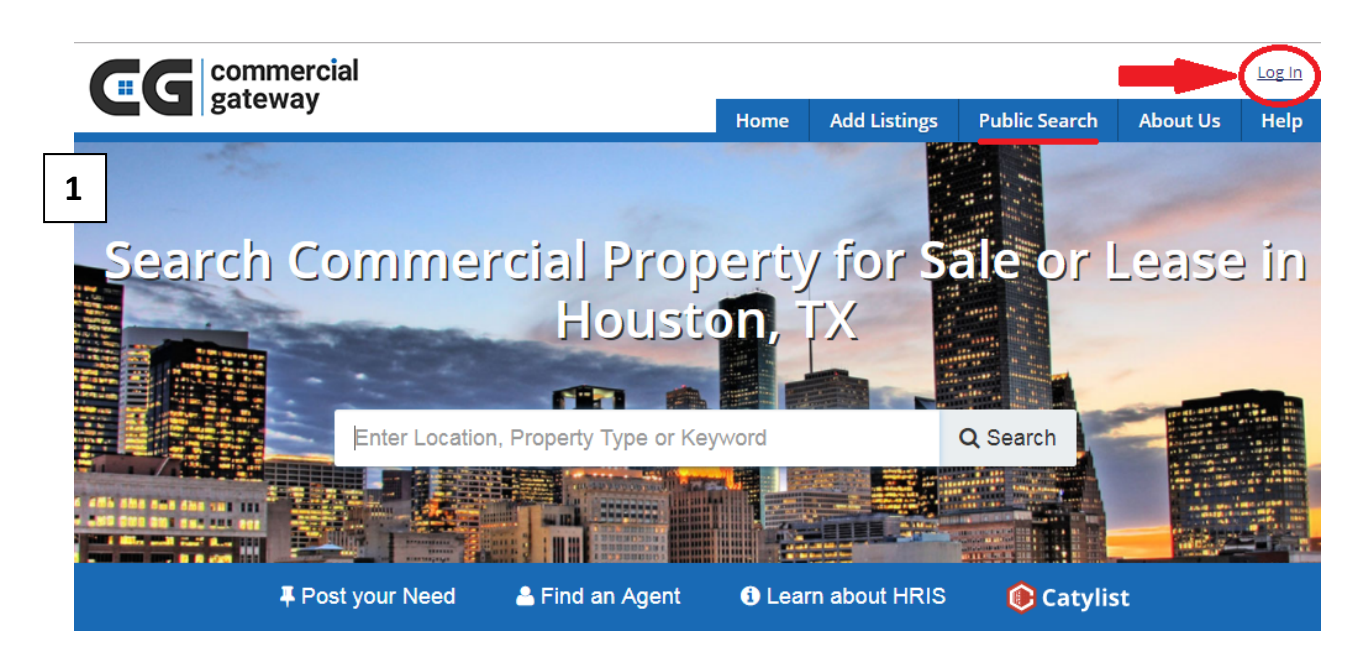

1. Use the Log in link at the top right to sign in, or use the Public Search link in the navigation bar to search for properties available For Sale or For Lease.

| Q Search          |                     |   | Help                                    |
|-------------------|---------------------|---|-----------------------------------------|
| Search by keyword |                     | Q | Tutorials & Guides                      |
| Search Properties | Search Transactions |   | View my Profile<br>Change my Password   |
| For Lease         | Sold                |   |                                         |
| For Sale          | Leased              | - |                                         |
| For Sale/Lease    |                     |   |                                         |
| Recently Added    |                     |   |                                         |
| All Properties    |                     |   | Keep an eye out for leads from          |
|                   |                     |   | Commercial Exchange                     |
| 🚔 My Listings     |                     |   | rour listings are getting free exposure |

- 2. \* Click an item in the Search Properties menu to begin a search.
  - \* Click Manage Your Listings to Add and Edit your listings.
  - \* Click View My Profile to add a personal photo, bio information.

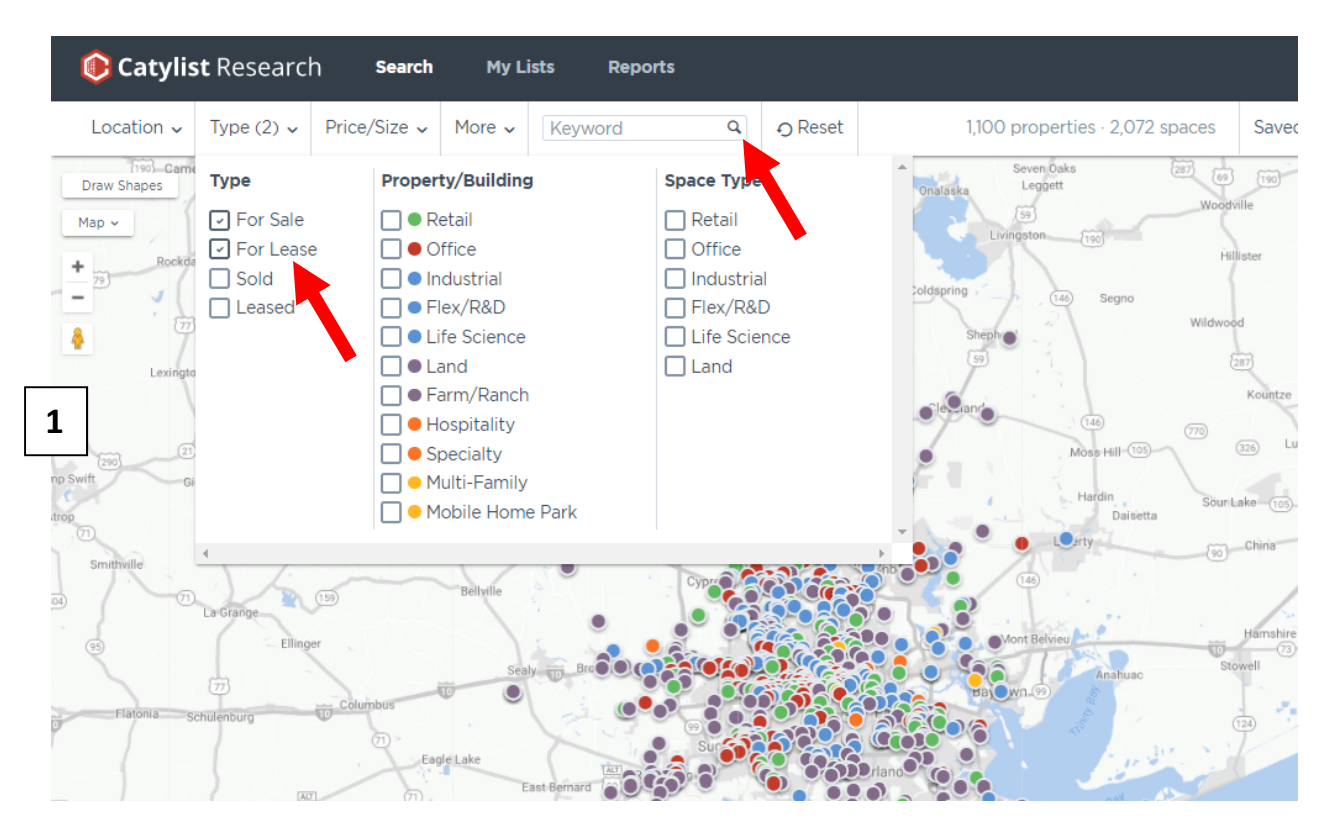

## Search Active Listings

- 1. \* Using the dropdown menus, add criteria to run your search, or use the Keyword bar to search for specific brokers or keywords. Click the dropdown menu title to collapse.
  - \* Click the map or the menu title to collapse the dropdown menu.
  - \* Zoom with + and symbols or with the wheel on your mouse.
- 2. \* Click a dot on the map to view a detailed report, or click Create Report or generate reports for multiple listings.

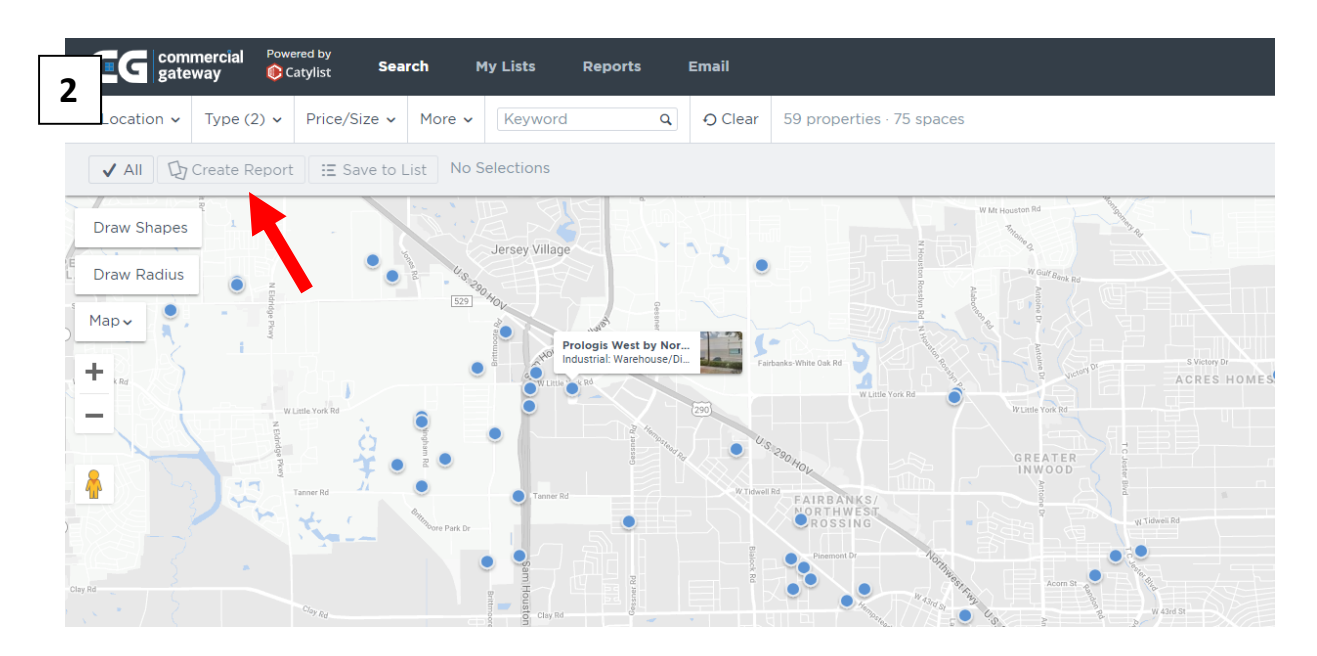

## **Saved Search Alerts**

Commercial Gateway allows you to create personalized alerts, or "Saved Searches," to notify you when new listings are added to the site. You can select to be alerted daily, weekly, or immediately when a new listing has been entered that meets your search criteria.

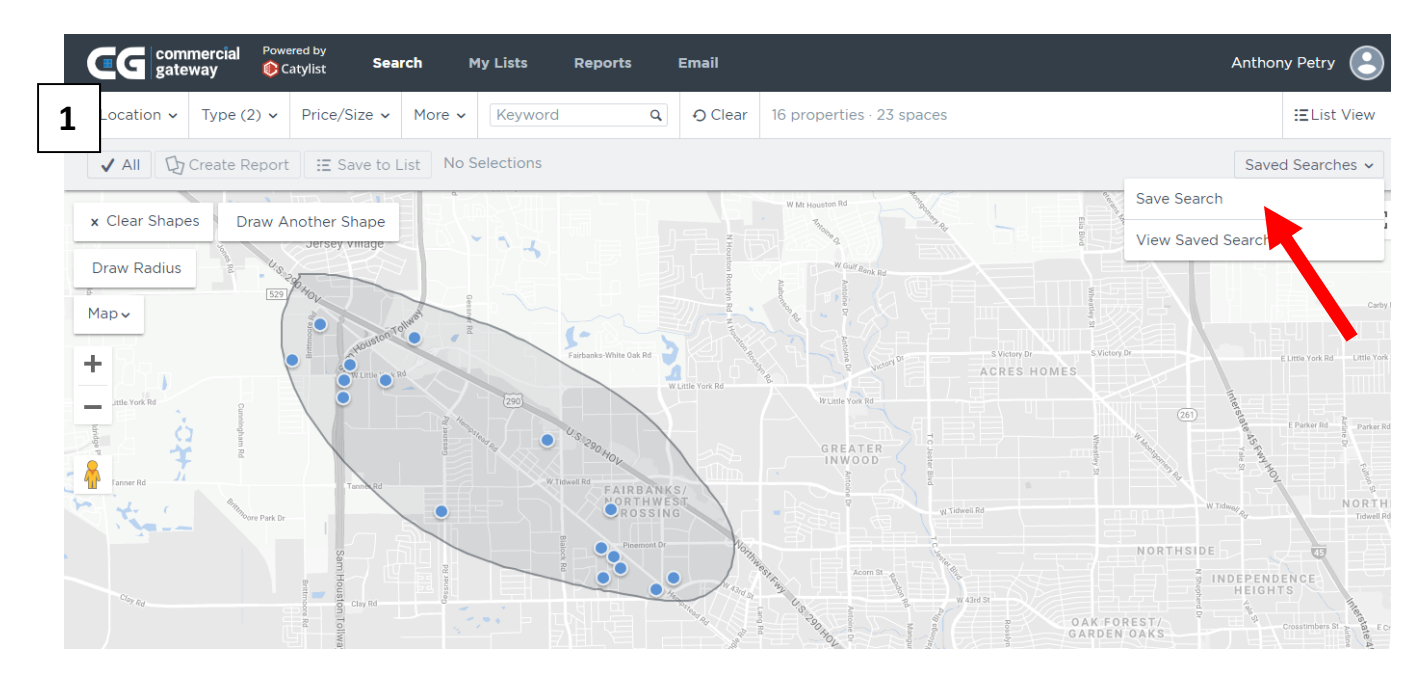

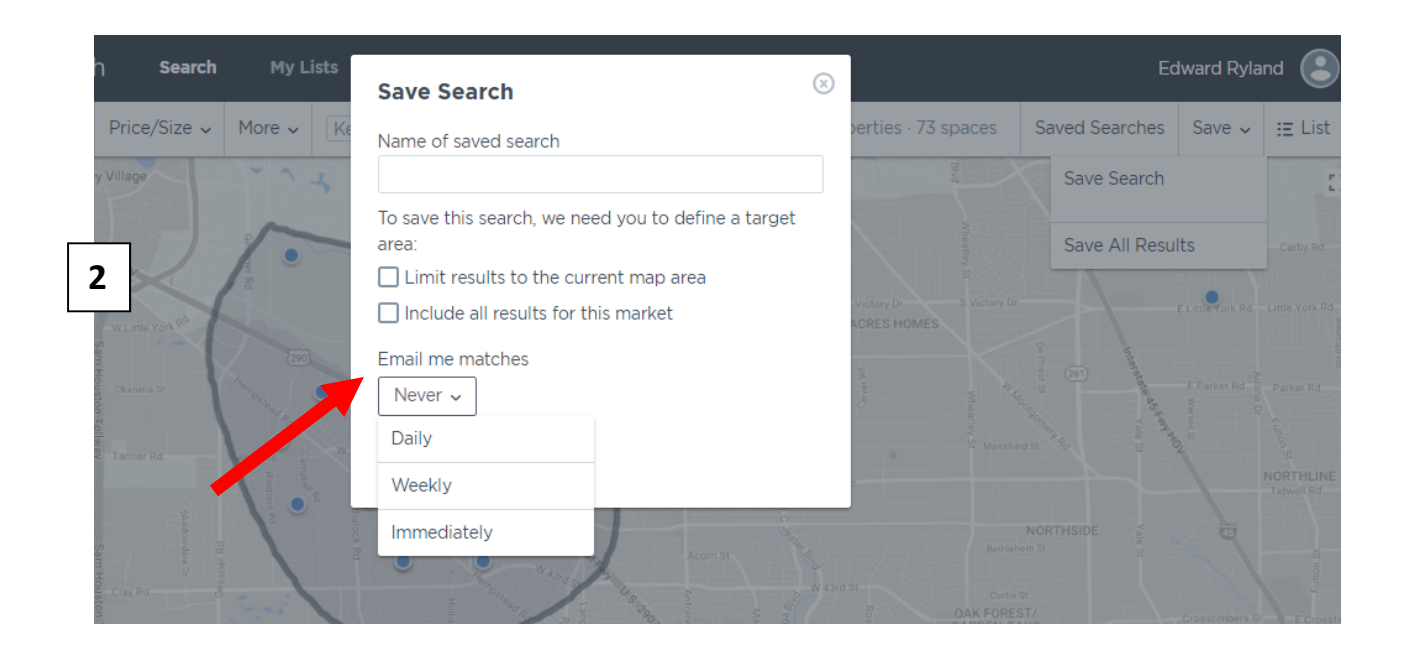

## **Parcel Search**

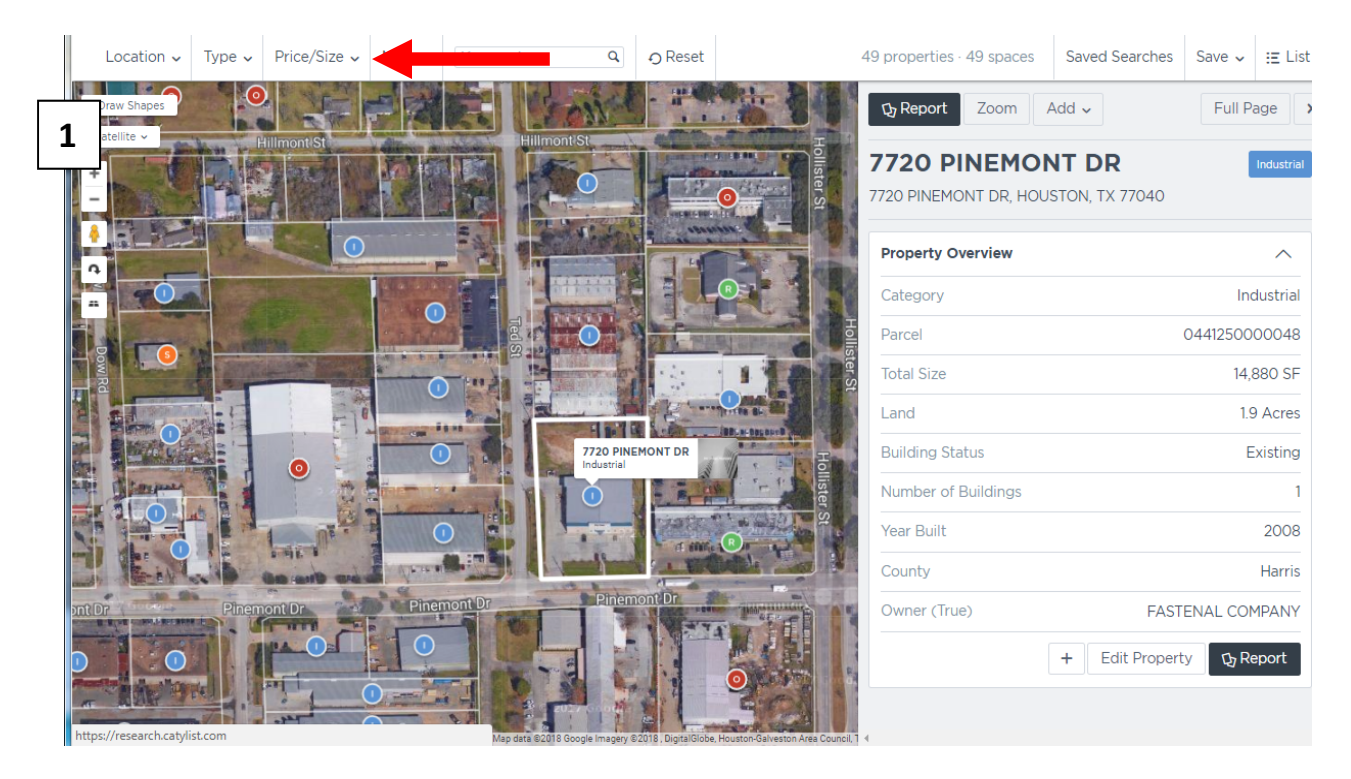

- 1. Remove all filters to create a general parcel search. Find owner and property information for all commercial properties.
- 2. Use the Edit Property button to edit information for a presentation. Note: Edits made using this function will only be seen by you. It will not modify our property records.

|                           | 9149 Emmo   | tt Ro | ad                     |            |  |  |
|---------------------------|-------------|-------|------------------------|------------|--|--|
|                           | Name        |       | 9149 Emmott Road       | d          |  |  |
| 2                         | Address     |       | 9149 Emmott Road       | d          |  |  |
|                           | City        |       | Houston                |            |  |  |
|                           | State       |       | Texas                  | •          |  |  |
| New Photo                 | Postal Code |       | 77040                  |            |  |  |
| Property Type<br>Category | Industrial  | •     | Building Status        | Existing • |  |  |
| Zoning                    |             |       |                        |            |  |  |
| Building Details          |             |       |                        |            |  |  |
| Condominiumized           | No          | •     | Number of Floors       | 1          |  |  |
| Construction Type         |             | -     | Number of<br>Elevators | #          |  |  |

# Adding a New listing

| Price/Size 🗸 More 🗸                               | Keyword Q                                  | ⊖ Reset                               | 49 properties        | 49 spaces | Saved Searches  | Save 🗸     | ∃ List   |
|---------------------------------------------------|--------------------------------------------|---------------------------------------|----------------------|-----------|-----------------|------------|----------|
| 1                                                 |                                            |                                       | 🕁 Report             | Zoom      | Add 🗸           | Full Pag   | e x      |
|                                                   | - Property                                 | - Harden                              | 7720 PI              |           | isting          | In         | dustrial |
| lillmont/St                                       | Hillmont St                                |                                       | 7720 PINEMOI         |           | ransaction      |            | ,        |
|                                                   |                                            | 0                                     | Property Ov          | erview    |                 |            | ^        |
| 0                                                 | Section 1                                  |                                       | Category             |           |                 | Indu       | strial   |
|                                                   |                                            | R                                     | Parcel               |           | (               | 0441250000 | 0048     |
|                                                   | e Pop                                      |                                       | Total Size           |           |                 | 14,88      | 0 SF     |
|                                                   | 23 - 24 - 14 - 14 - 14 - 14 - 14 - 14 - 14 | 1.1                                   |                      |           |                 | 1.9 /      | Acres    |
|                                                   |                                            |                                       | Building Stat        | US        |                 | Exi        | sting    |
|                                                   | 7720 PINE<br>Industrial                    | MONT DR                               | Number of B          | uildings  |                 |            | 1        |
|                                                   |                                            |                                       | Year Built           |           |                 |            | 2008     |
|                                                   |                                            |                                       | County               |           | FACT            |            | larris   |
| the and the ad                                    |                                            |                                       | Owner (Inde          | )         | FASIE           |            |          |
| ont Dr                                            |                                            | I STATE                               |                      |           | + Edit Property | Cy Rep     | ort      |
| 7720 PINEMO<br>7720 PINEMONT DR, H                | ONT DR<br>OUSTON, TX 77040                 |                                       |                      |           |                 | Ind        | ustrial  |
| Add a Listing / Rep                               | ort a Transaction                          |                                       |                      |           |                 |            |          |
| Lease or Sale                                     | For Sale                                   | •                                     |                      |           |                 |            |          |
| Status                                            | Available                                  | •                                     |                      |           |                 |            |          |
|                                                   |                                            | -                                     |                      |           |                 |            |          |
| Туре                                              | Industrial                                 |                                       |                      |           |                 |            |          |
| Type<br>Condominium                               | Industrial No                              |                                       |                      |           |                 |            |          |
| Type<br>Condominium                               | Industrial<br>No                           |                                       |                      |           |                 |            |          |
| Type<br>Condominium<br>Sale Listing               | Industrial<br>No                           | • • • • • • • • • • • • • • • • • • • |                      |           |                 |            |          |
| Type<br>Condominium<br>Sale Listing<br>Sale Price | Industrial<br>No<br>\$                     | · · · · · · · · · · · · · · · · · · · | Current Use          |           |                 |            |          |
| Type<br>Condominium<br>Sale Listing<br>Sale Price | Industrial<br>No                           | · · · · · · · · · · · · · · · · · · · | Current Use<br>Owner |           |                 |            |          |

1. Zoom in and click on a parcel. Click the Add button to add a listing or feel free to contact a Commercial Gateway representative for assistance. Use this option when adding a listing with a structure on the site: **research@commgate.com** 

# Edit a Listing / Add Photos and PDFs

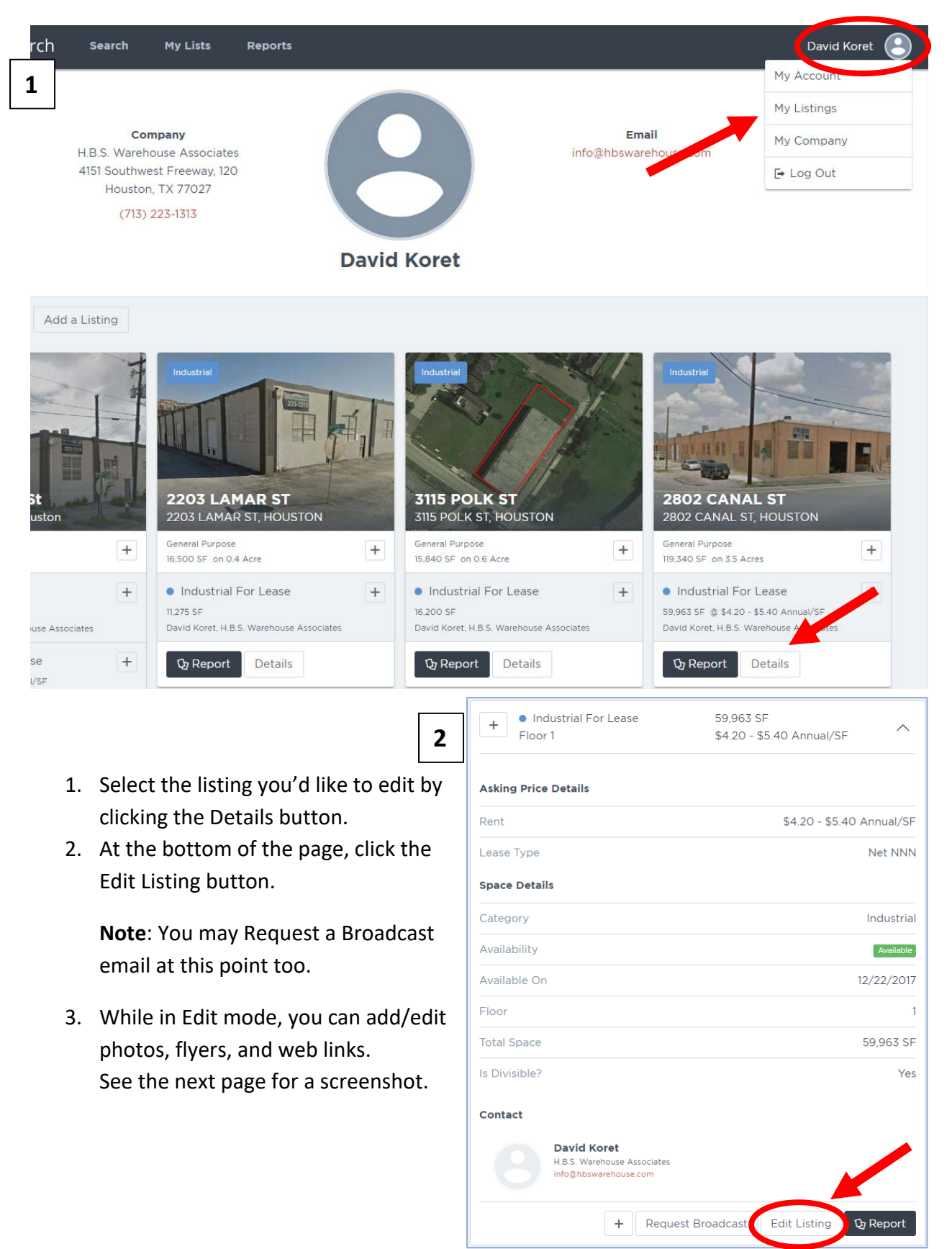

#### While in Edit mode, you can add/edit photos, flyers, and web links.

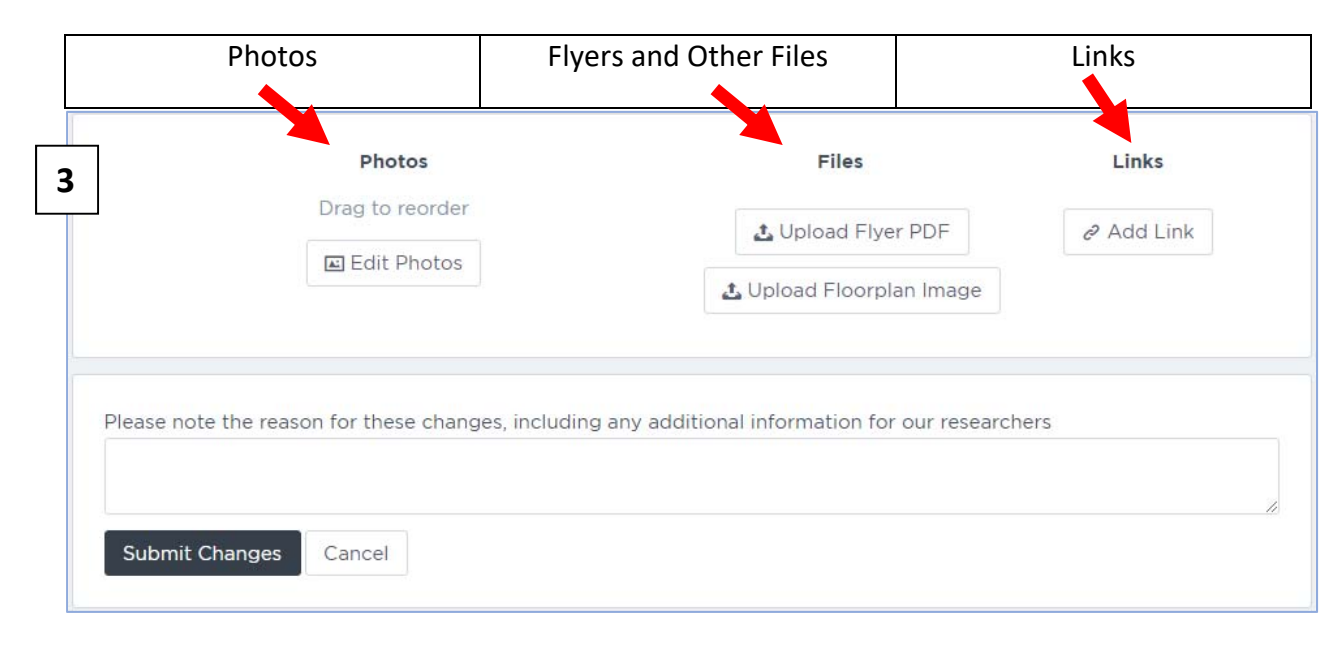

Note: This is the first User Guide after the relaunch of the Commercial Gateway website in 2018. We plan to fine tune several of these features and introduce other enhancements in the near future.